## Come effettuare la prenotazione con Clickbus

1. Scaricare su Play Store/App store l'app "Clickbus"

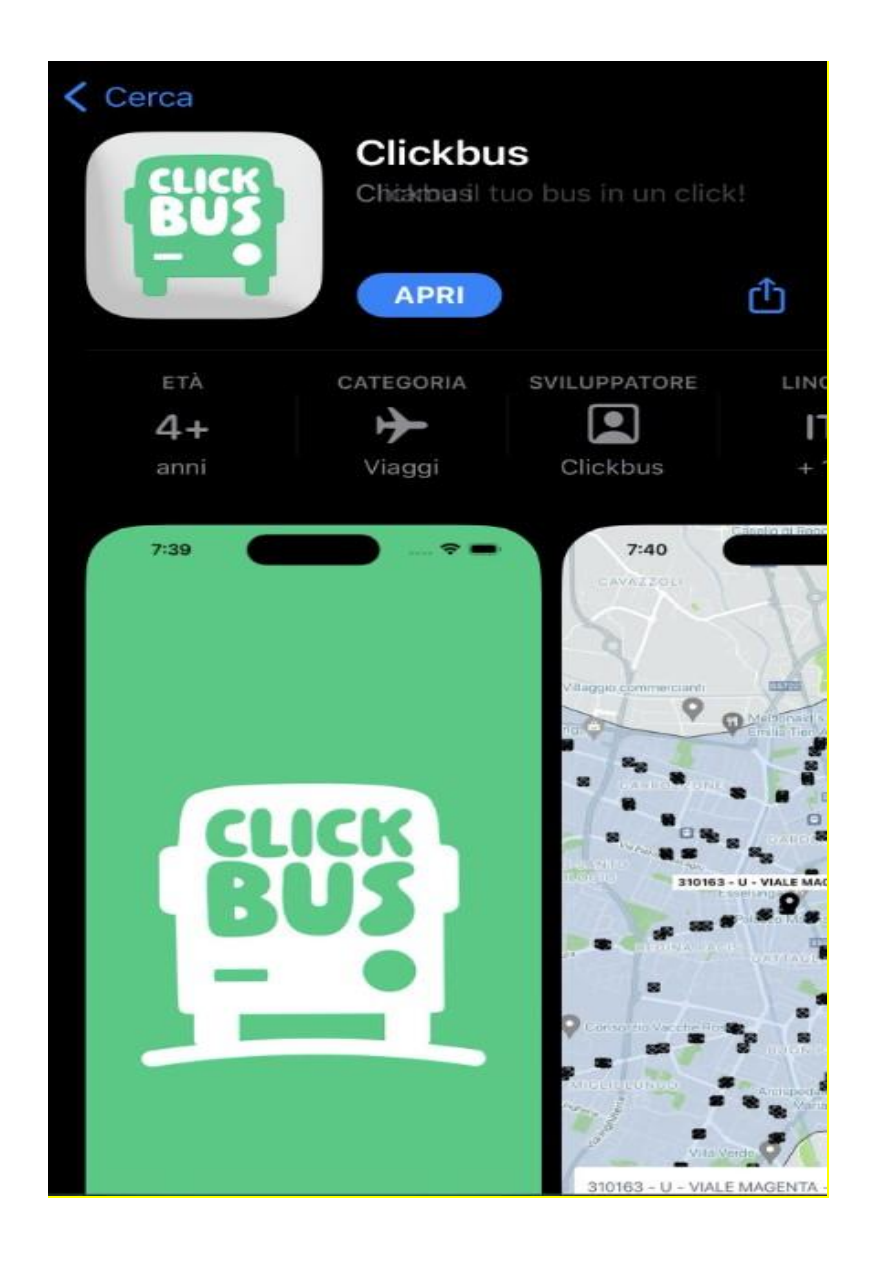

2. Quando viene richiesto di inserire un metodo di pagamento cliccare su("Ignora")

×

Google Play Completa configurazione dell'account tilcallcenter@gmail.com Aggiungi un'opzione di pagamento per Non verranno effettuati addebiti se non farai acquisti.  $\bigcirc$ Aggiungi carta di credito o debito

completare la configurazione dell'account.

- Ο Aggiungi fatturazione TIM
- Aggiung PayPal  $\bigcirc$
- $\bigcirc$ Aggiungi paysafecard
- $\bigcirc$ Utilizza codice Continua Ignora

## 3. Accettare i consensi

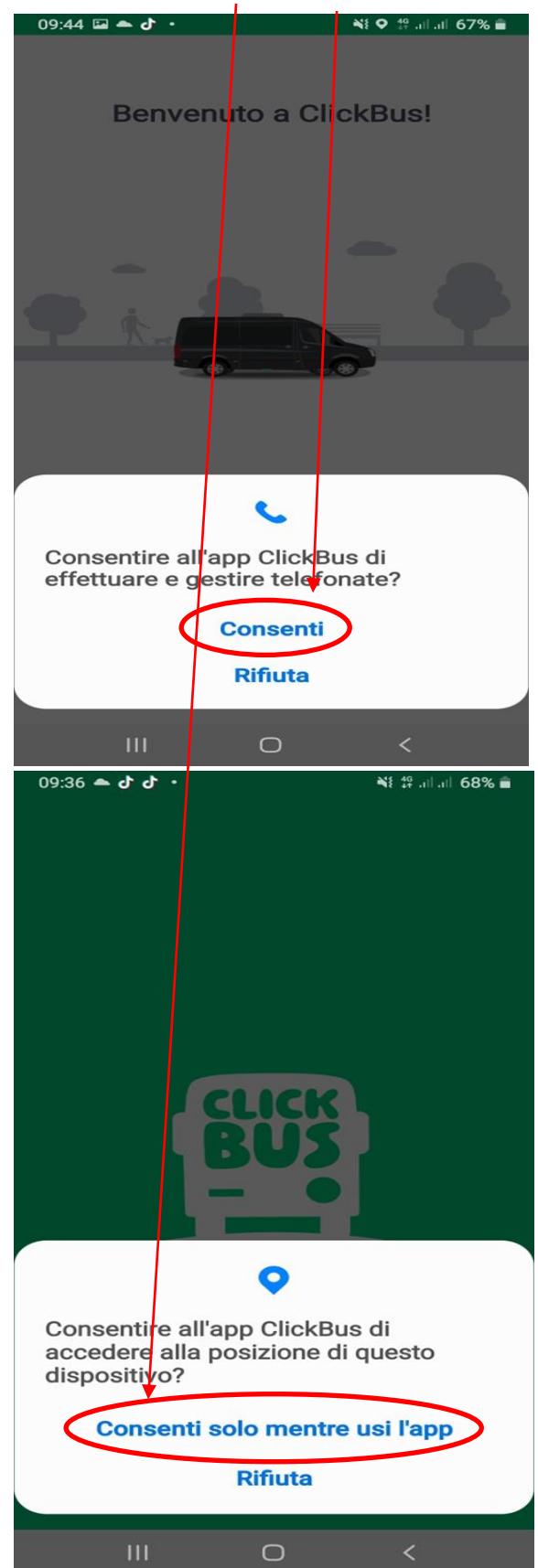

4. Selezionare nella barra di ricerca o sulla mappa la fermata in cui si desidera salire. Nel caso venga usata la geolocalizzazione, mettere il cursore sulla fermata desiderata per selezionarla.

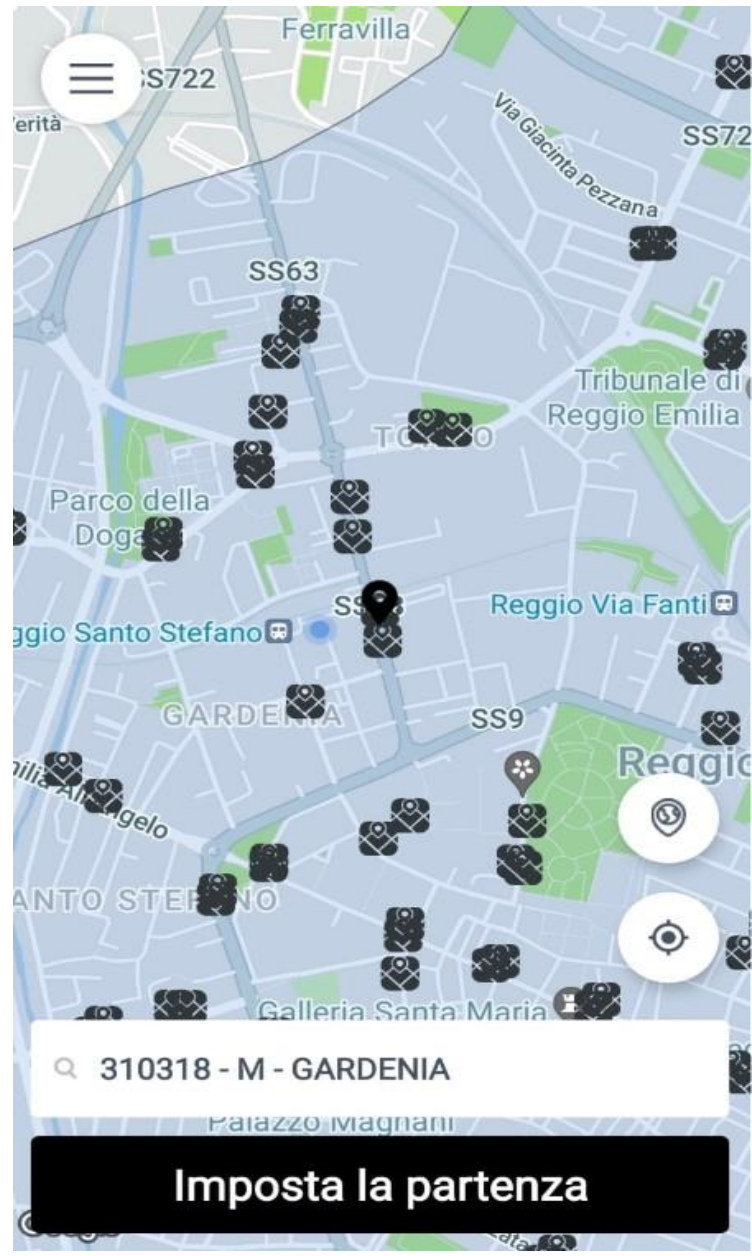

5. Selezionare nella barra di ricerca o sulla mappa la fermata in cui si desidera scendere. Nel caso venga usata la geolocalizzazione, mettere il cursore sulla fermata desiderata per selezionarla.

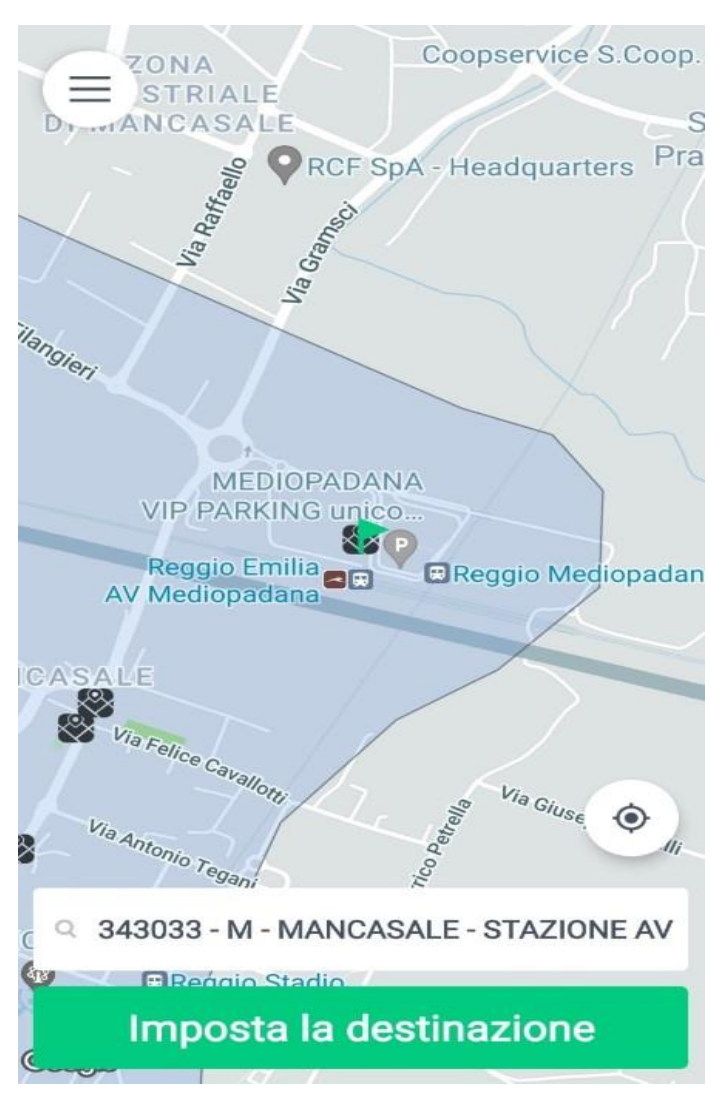

## 6. Selezionare "Pianifica viaggio"

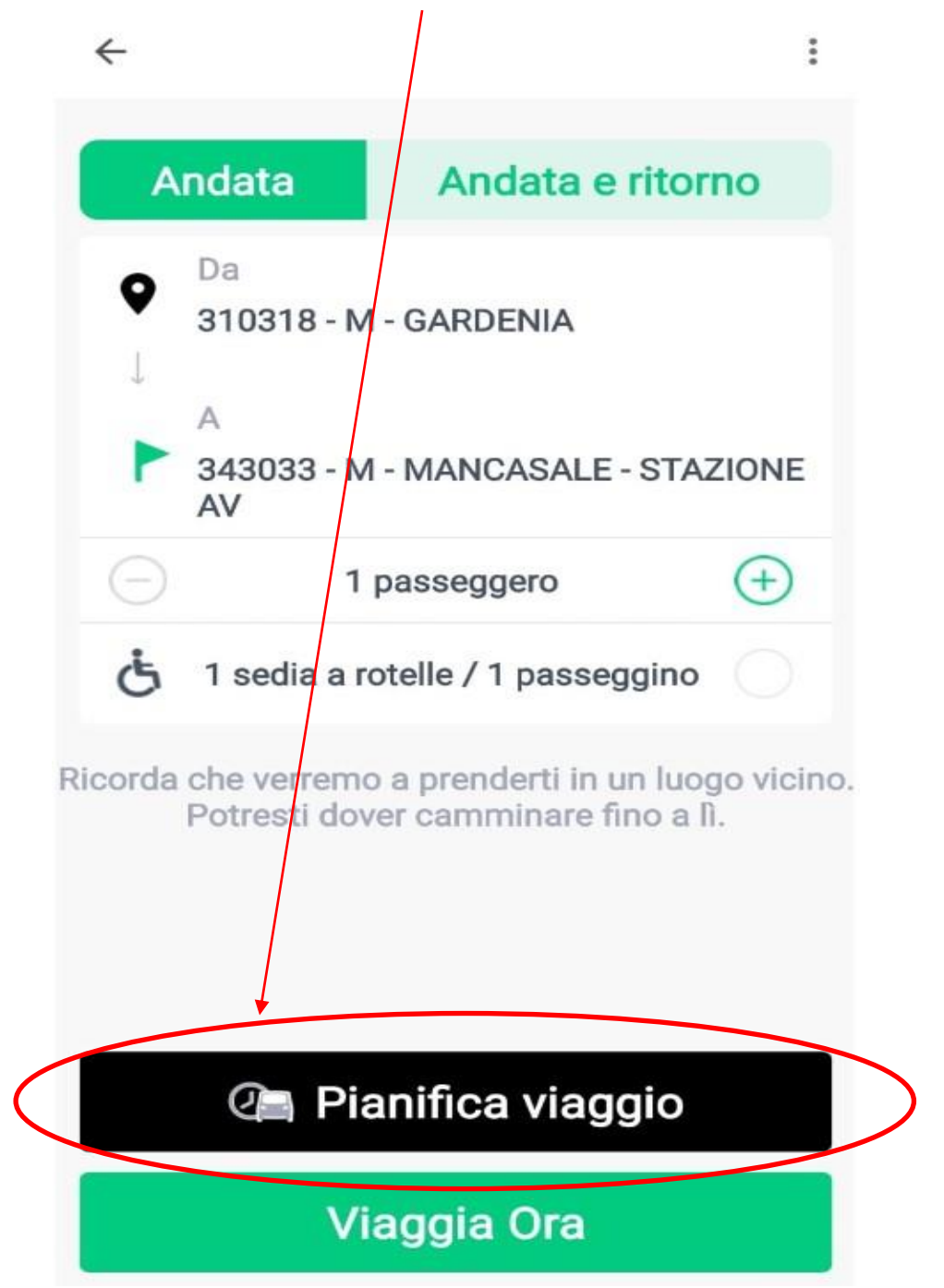

7. Selezionare giorno e orario in cui si vuole effettuare il viaggio (è possibile prenotare le corse con al massimo due settimane di anticipo). Cliccare poi su "aggiungi"

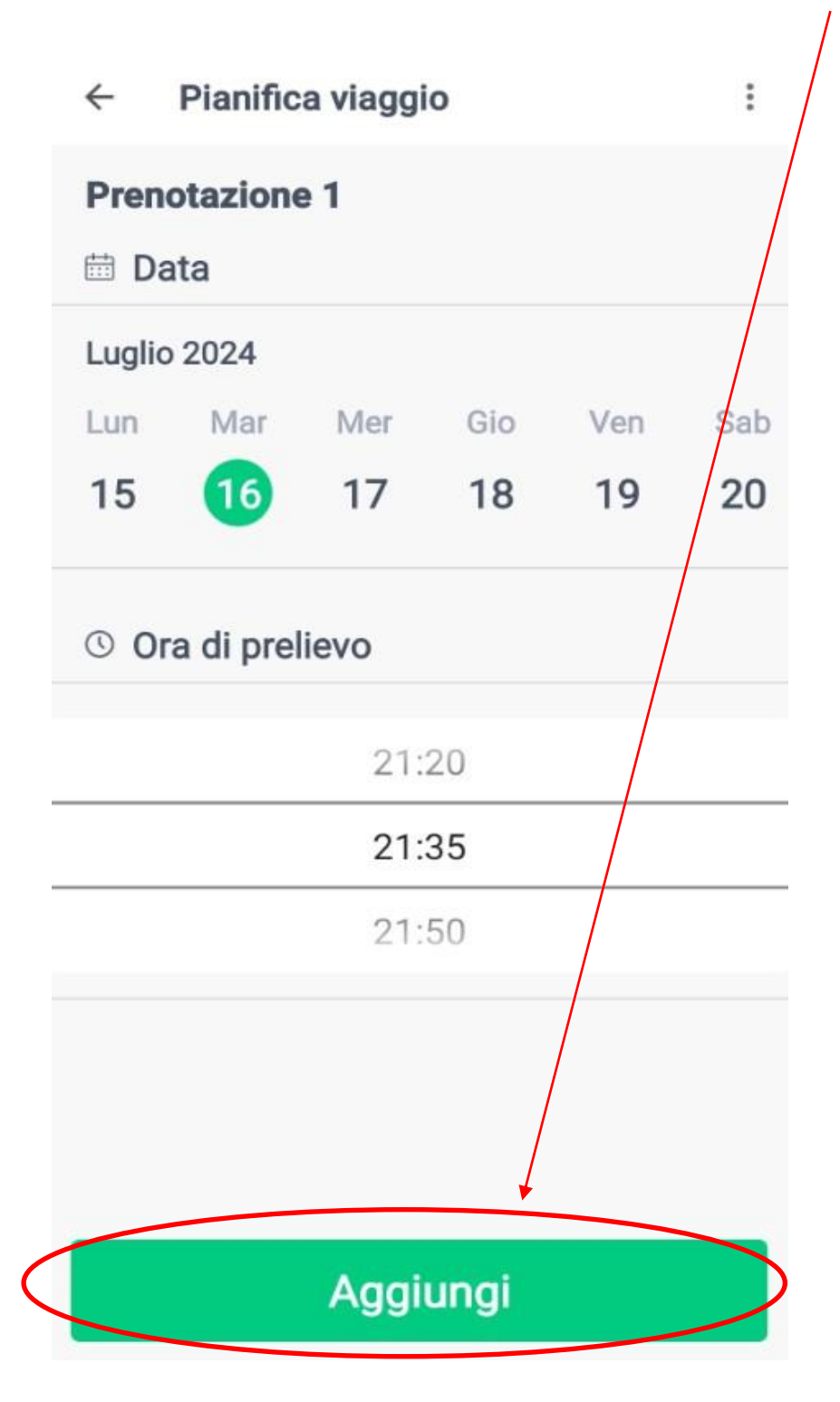

8. Nel caso non sia disponibile l'orario richiesto, il primo orario utile per effettuare la corsa appare indicato in rosso. Cliccare su 'conferma'' per prenotare il viaggio.

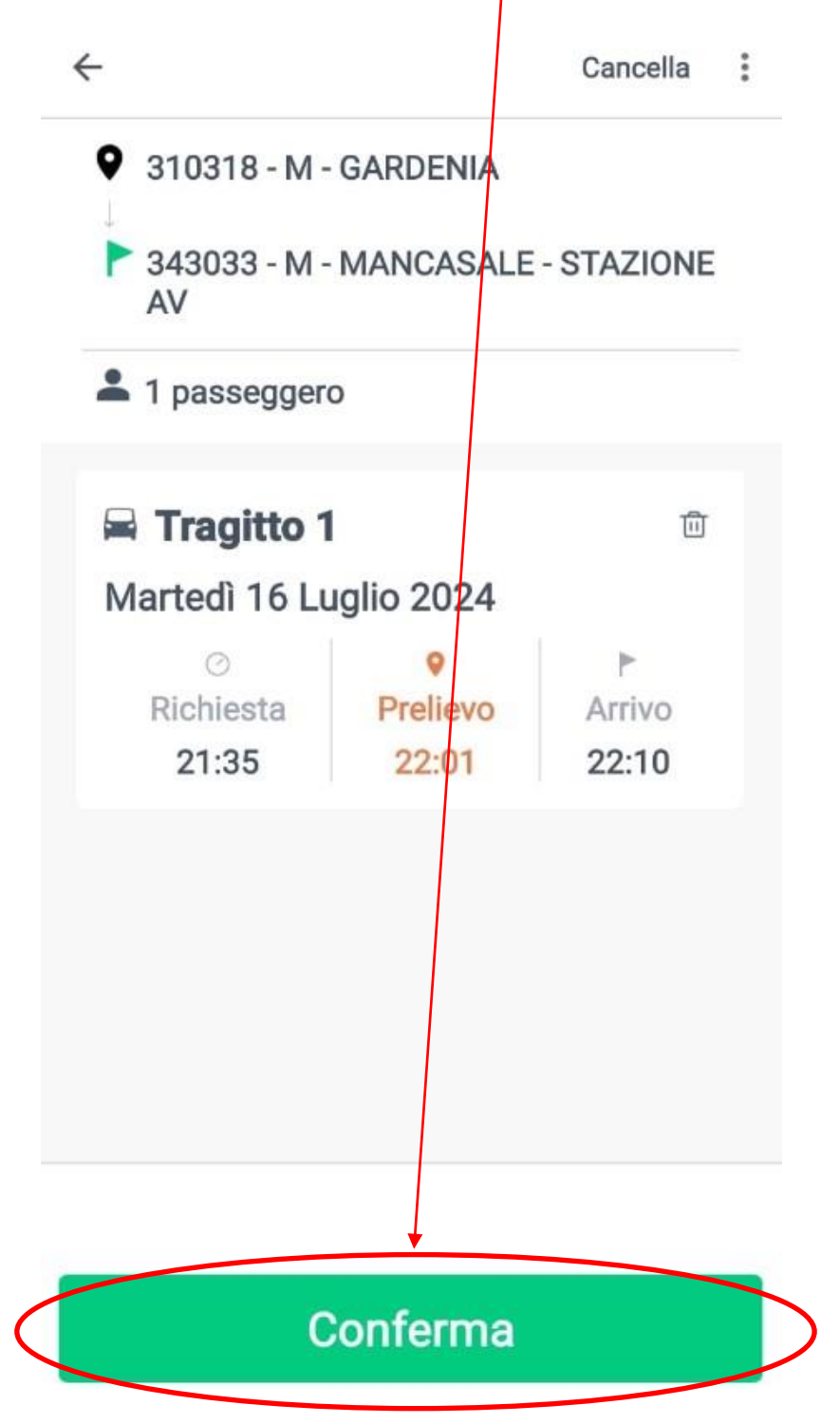

9. Per visualizzare il riepilogo dei viaggi prenotati occorre cliccare sul simbolo con le tre linee orizzontali (in alto a destra o a sinistra), e poi cliccare su "i miei viaggi"

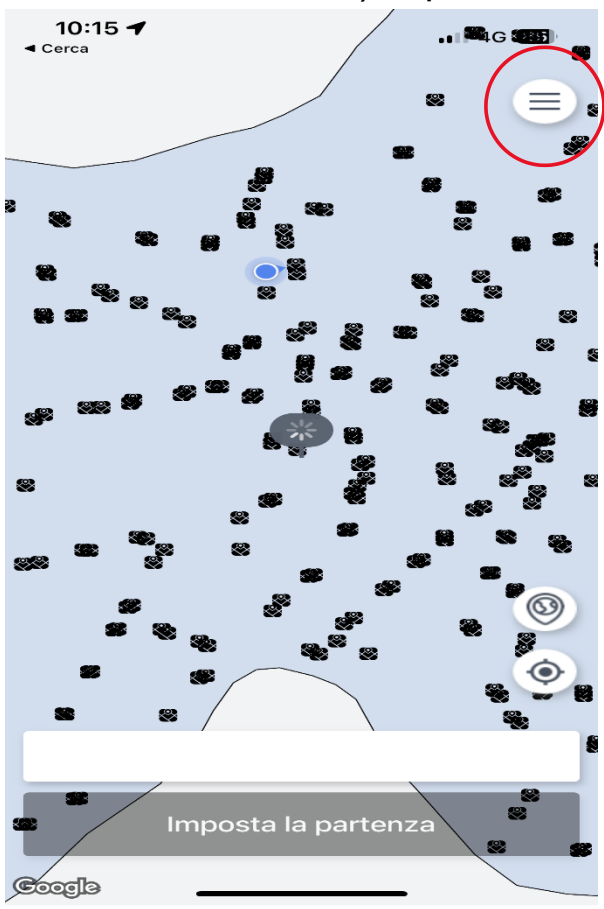

| 10:15 ◀<br>< Cerca | 11 4G 85 |
|--------------------|----------|
|                    | $\times$ |
| PRENOTA E VAI Į    |          |
| R II mio profilo   | >        |
| 🚘 I miei viaggi    | >        |
| 💙 Preferiti        | >        |
| 💭 Notifiche        | >        |
| 🖓 Contattaci       | >        |
| Impressum          | >        |
| Legale             | >        |

- 10. Per modificare un viaggio (cambiare orario o fermata) è necessario cancellare la prenotazione ed inserire un nuovo viaggio.
- 11. 10 minuti prima dell'orario prenotato verrà inviato un messaggio per ricordare la prenotazione ed eventualmente di conferma di orario aggiornato rispetto la posizione del bus.